## Marche à suivre Google Meet

## Pour réinitialiser le lien Google Meet

\* Il peut être utile de générer un nouveau lien Meet avant chaque rencontre, de cette façon vous vous assurez que **vos élèves n'arriveront pas avant vous**, donc vous serez automatiquement l'organisateur.

1. Cliquer sur « l'engrenage ».

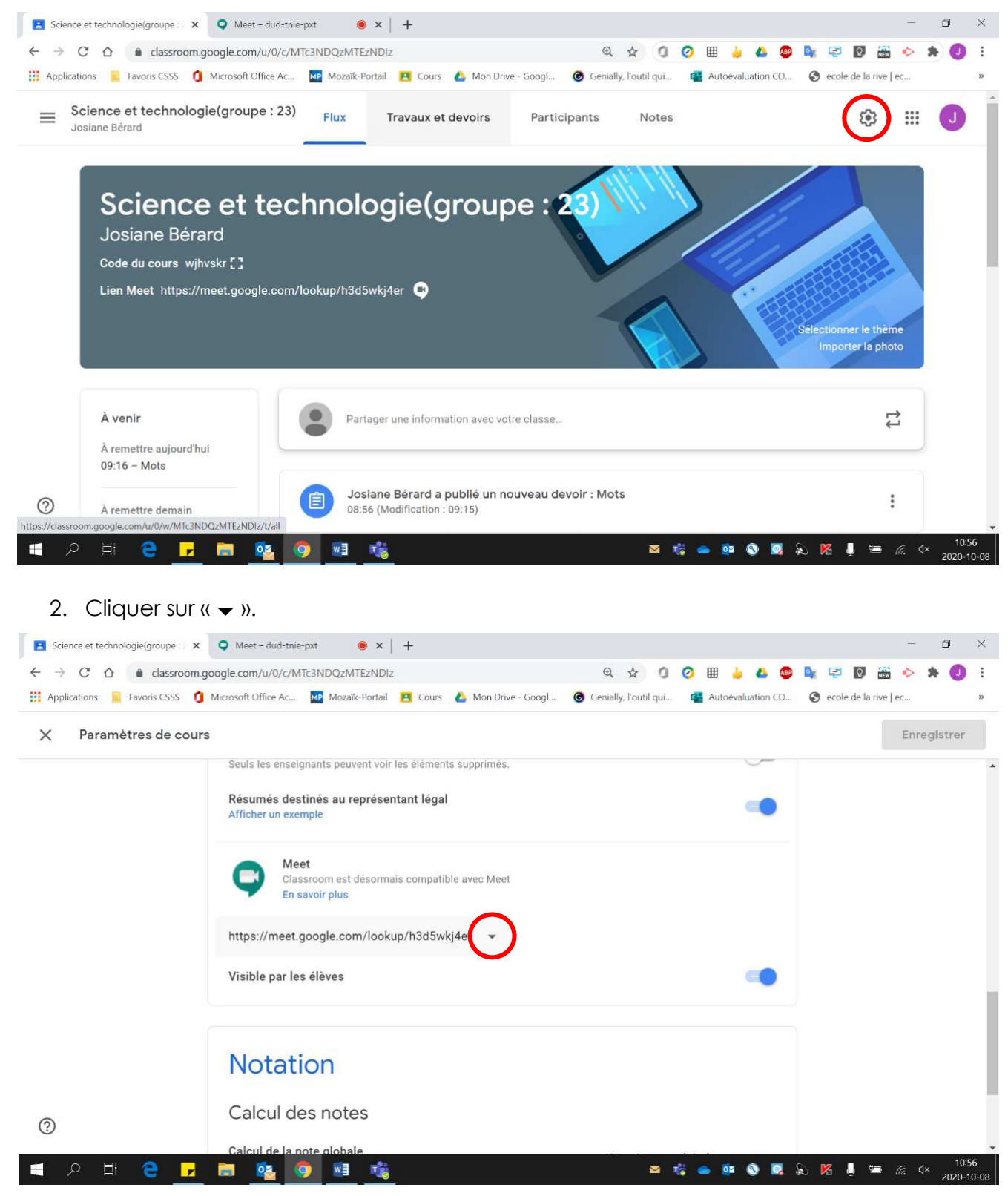

## 3. Cliquer sur « Réinitialiser ».

| $\leftrightarrow$ $\rightarrow$ C $\triangle$ $$ classro | oom.google.com/u/0/c/MTc3NDQzMTEzNDIz                         | Q A 0                                | 🧿 🎟 🍐 📤 🚳           | 💐 🖙 🛛 🎬 🔶 🗚 🕖           |
|----------------------------------------------------------|---------------------------------------------------------------|--------------------------------------|---------------------|-------------------------|
| Applications Ravoris CSSS                                | 🧿 Microsoft Office Ac 🔤 Mozaïk-Portail 🛛 🔼 Cours 🛛 🝐 Mon Dr   | rive - Googl 🧿 Genially, l'outil qui | 🚰 Autoévaluation CO | S ecole de la rive   ec |
| X Paramètres de c                                        | ours                                                          |                                      |                     | Enregistrer             |
|                                                          | Seuls les enseignants peuvent voir les éléments supprimé      | 5.                                   | <u></u>             |                         |
|                                                          | Résumés destinés au représentant légal<br>Afficher un exemple |                                      | -                   |                         |
|                                                          | Classroom est désormais compatible avec Mer<br>En savoir plus | et                                   |                     |                         |
|                                                          | https://meet.google.com/lookup/h3d5wkj4er 👻                   |                                      |                     |                         |
|                                                          | Visible par les élèves Copier                                 |                                      | ۹                   |                         |
|                                                          | Réinitialiser                                                 | 2                                    |                     |                         |
|                                                          | Notation                                                      |                                      |                     |                         |
| 0                                                        | Calcul des notes                                              |                                      |                     |                         |
|                                                          | Calcul de la note globale                                     |                                      |                     |                         |